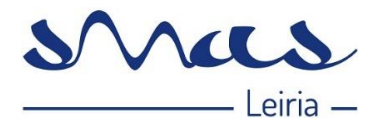

#### TÍTULO

Manual do Balcão Digital dos SMAS de Leiria

## ÍNDICE

#### Índice

| Título                                            | 1 |
|---------------------------------------------------|---|
| Índice                                            | 1 |
| Objetivo do Manual                                | 1 |
| 1 - Requisitos para uma boa utilização            | 1 |
| 2 - Registo no Balcão Digital                     | 2 |
| 3 - Perfil de Utilizador                          | 5 |
| 4 - Modificar a palavra-chave                     | 5 |
| 5 - Aceder ao Balcão Digital                      | 6 |
| 6 - Funcionalidades disponiveis no Balcão Digital | 7 |
| 6.1 – Início ou Resumo                            | 8 |
| 6.2 – Contratos                                   | 8 |
| 6.3 – Comunicar Leituras                          |   |
| 6.4 – Faturas                                     |   |
| 6.5 – Pedidos                                     |   |
|                                                   |   |

#### **OBJETIVO DO MANUAL**

Descrever o Balcão Digital, requisitos, registo, acesso e funcionalidades. Aceda, onde e quando quiser aos seus dados e informações.

#### 1 - REQUISITOS PARA UMA BOA UTILIZAÇÃO

Requisitos que devem ser cumpridos para a correta utilização das funcionalidades do Balcão Digital:

- 1. O computador de onde o Utilizador acede ao Balcão Digital deve ter instalado o *Google Chrome*. As definições de segurança do *browser* devem permitir:
  - a. A abertura de janelas automáticas pelo sistema, comummente designadas por *pop-ups*.
  - b. Executar *scripts* de *java*.
- 2. O computador de onde o Utilizador acede ao Balcão Digital deve ter, também, instalada uma aplicação de visualização de ficheiros no formato *pdf*, que são emitidos pelo sistema em algumas funcionalidades.

| Edição Nº                                      | Data       | Páginas        |
|------------------------------------------------|------------|----------------|
| 03                                             | 03/01/2019 | Página 1 de 13 |
| IMP019_01 – Copia não controlada quando impres | sa         |                |

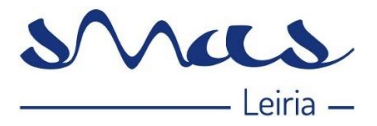

- 3. Para uma correta utilização do Balcão Digital, o Utilizador deverá assegurar os seguintes pressupostos, pela ordem apresentada:
  - a. Ser Cliente dos SMAS de Leiria, com pelo menos, um Contrato ativo.
  - b. Garantir os Requisitos para a correta utilização do Balcão Digital (pontos 1 e 2);
  - Criar um Registo no Balcão Digital, em que, apenas com um registo pode aceder a um ou mais Contratos/Instalações ativos;

#### 2 - REGISTO NO BALCÃO DIGITAL

Aceda ao Balcão Digital através do site dos SMAS de Leiria https://www.smas-leiria.pt/clientes

Se for novo Utilizador, na Página inicial do Balcão Digital selecione a opção: "Não está registado? Registe-se agora"

a. Preencha os dados relativos ao seu Registo, clique em "Passo Seguinte":

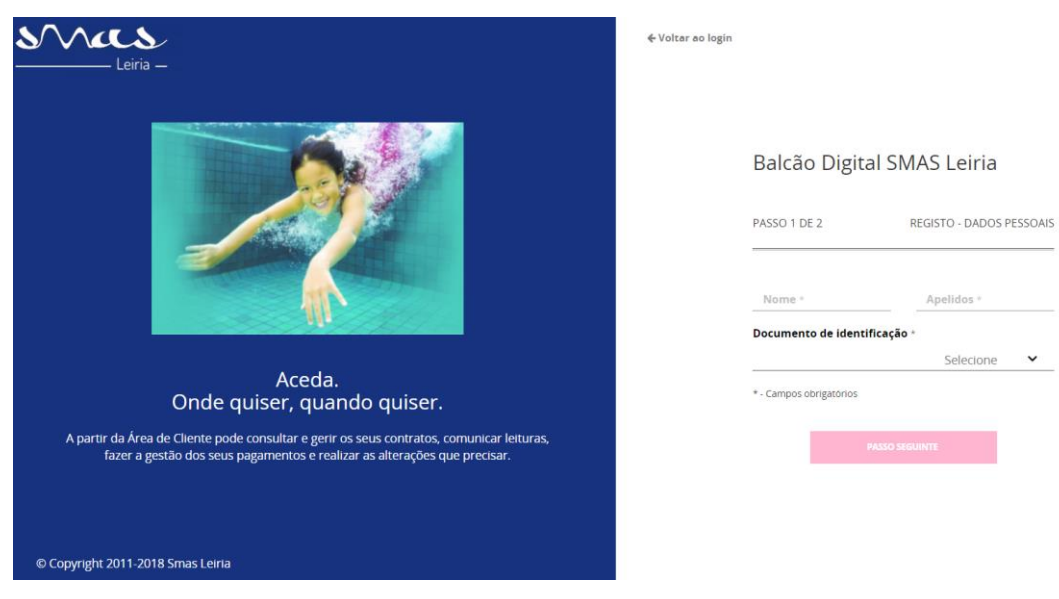

 b. Preencha os restantes dados, leia atentamente os termos e as condições de utilização, caso concorde com estes clique em "Finalizar".

| Edição Nº | Data       | Páginas        |
|-----------|------------|----------------|
| 03        | 03/01/2019 | Página 2 de 13 |

-

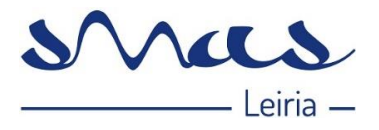

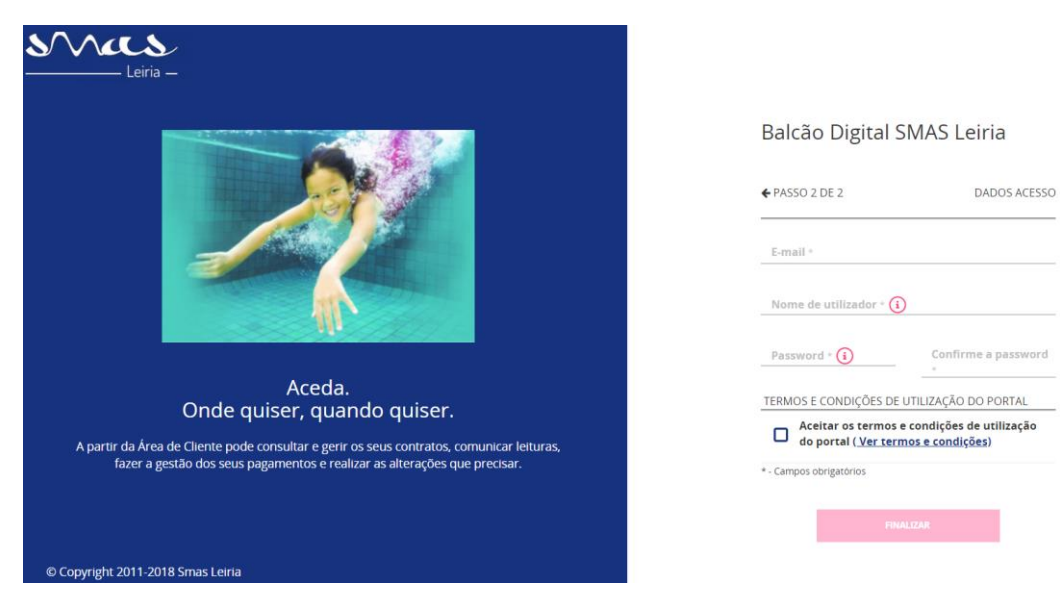

- c. Irá voltar à página de Entrada do Balcão Digital.
- 2. Neste ponto, irá ser apresentada a página inicial do seu Utilizador:
  - a. Deve fazer a subscrição do contrato, selecionando a opção "Adicionar um Contrato":

|                       |        | 5                | •           |            |                |              |  |
|-----------------------|--------|------------------|-------------|------------|----------------|--------------|--|
|                       |        |                  |             |            |                |              |  |
| Ţ                     |        |                  |             |            |                |              |  |
| Adicionar um contrato |        |                  |             |            |                |              |  |
| INÍ                   | ίςιο α | S MEUS CONTRATOS | COMUNICAR L | LEITURAS N | MINHAS FATURAS | MEUS PEDIDOS |  |

| Adicione um novo contrato                  |            |                 |                       |
|--------------------------------------------|------------|-----------------|-----------------------|
| Adicionar um contrato                      |            |                 |                       |
| produto contratado<br>Água e/ou Saneamento | INSTALAÇÃO | (i)             |                       |
| NÚMERO DE CLIENTE                          | i          | NÚMERO DE CONTA | <b>i</b>              |
| NOME PERSONALIZADO                         | (i)        |                 |                       |
|                                            |            | Cancelar        | Enviar para avaliação |

b. O nome personalizado é a designação que atribui a cada Contrato, como preferir:

| A minha conta | Os meus contratos |       |                   |  |
|---------------|-------------------|-------|-------------------|--|
| 0             | ٢                 | ٢     | ٢                 |  |
|               | Cliente 1         | exper | Água e Saneamento |  |
| -(+)          |                   |       |                   |  |

| Edição Nº | Data       | Páginas        |
|-----------|------------|----------------|
| 03        | 03/01/2019 | Página 3 de 13 |
|           |            |                |

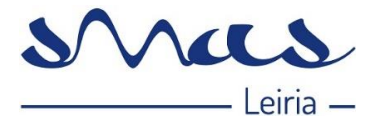

- c. Selecionar a opção "Enviar para avaliação".
- 3. Posteriormente, receberá por escrito um código de ativação, por email ou carta. Nota importante - Por questões de segurança, se o email utilizado no Balcão Digital não estiver associado ao Contrato (nos registos dos SMAS de Leiria), o Cliente recebe a chave de ativação por carta. Se o email já estiver associado ao Contrato o Cliente recebe a chave de ativação por email.
  - a. Por email (caso o seu email esteja associado ao seu contrato):
    Depois de aceder ao link que aparece na imagem abaixo, recebe a mensagem de sucesso da ativação do(s) contrato(s):

| B | Vovo contrato associado ao seu utiliza<br>Novo contrato associado ao<br>Bem vindo ao SMAS | dor<br>11:46<br>, P | Ĵ   | Novo contrato associado ao seu utili<br>zador < Portal@<br>m><br>qua 27/06/2018, 11;46<br>Você; ⊗ | $\gamma \ \ll \rightarrow \ \land$                 |
|---|-------------------------------------------------------------------------------------------|---------------------|-----|---------------------------------------------------------------------------------------------------|----------------------------------------------------|
|   |                                                                                           |                     |     | Bem vindo ao SMAS<br>dos contratos vimos solicitar que aceo                                       | , Para concluir a ativacao<br>da ao seguinte link: |
|   |                                                                                           |                     |     | nAction/co/Activation/link=4.04000                                                                | ) Obrigado                                         |
|   |                                                                                           |                     |     |                                                                                                   |                                                    |
|   |                                                                                           |                     |     |                                                                                                   |                                                    |
|   |                                                                                           |                     | - E | Ativação de contratos                                                                             |                                                    |

#### b. Por carta:

Irá receber uma carta, na morada registada na nossa aplicação de Clientes como morada de correspondência, com o código de ativação, que deverá ser inserido no campo marcado a vermelho na imagem abaixo:

|                         |                                                       | ۵.                                 | Olá 🗸 |
|-------------------------|-------------------------------------------------------|------------------------------------|-------|
| A minha conta           | Os meus contratos                                     |                                    |       |
|                         |                                                       |                                    |       |
|                         |                                                       |                                    |       |
|                         |                                                       |                                    |       |
| Subscrever contrato     | IO OSMEUS CONTRATOS COMUNICAR LEITUR                  | AS MINHAS FATURAS MEUS PEDIDOS     |       |
|                         |                                                       |                                    |       |
| Aqui pode consulta      | r os dados relativos ao seu contrato assim cor        | no adicionar outros contratos.     |       |
| Verificámos que existem | contratos que estão associados à sua conta no entanto | ainda não figuram na sua listagem. |       |
| Contrato                | Morada                                                | Estado                             |       |
| Casa                    |                                                       | Pendente                           |       |
| Cit.                    |                                                       |                                    |       |
| Introduza o código de a | tivação que lhe foi enviado dia / / por Carta.        |                                    |       |
|                         | no? Deservice de stiveste                             | Cancelar Validar                   |       |

Depois do código inserido clica no botão "Validar" e recebe a mensagem de sucesso apresentada abaixo, caso o processo tenha decorrido sem erros.

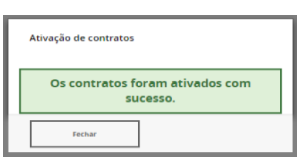

| Edição Nº | Data       | Páginas        |
|-----------|------------|----------------|
| 03        | 03/01/2019 | Página 4 de 13 |

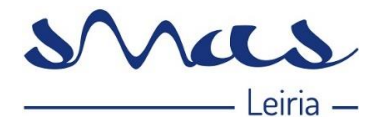

## 3 - PERFIL DE UTILIZADOR

Selecionando o menu "O Meu Perfil", o Cliente terá acesso:

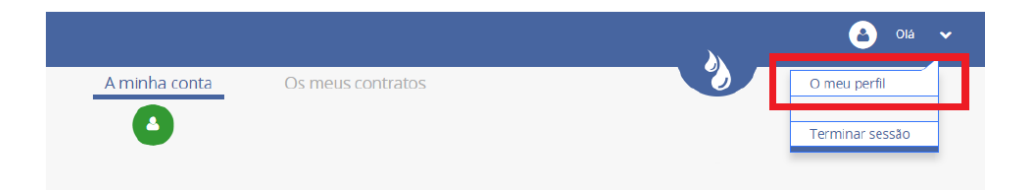

Detalhes de Perfil, onde acede aos dados pessoais:

| Dados do titular     |           |                    | Editar            |
|----------------------|-----------|--------------------|-------------------|
| NOME                 | APELIDOS  | NOME DE UTILIZADOR | NIF               |
| IDIOMA               | E-MAIL    |                    |                   |
| CONTACTO TELEFÓNICO  | TELEMÓVEL |                    |                   |
| Informação da morada |           |                    | Editar            |
| RUA                  |           |                    |                   |
| PORTA                | ANDAR     | CÓDIGO POSTAL      | LOCALIDADE POSTAL |
|                      |           |                    |                   |

Nota importante - Estes dados são fornecidos pelo Cliente no Registo do Balcão Digital, sendo que não estão associados ao Contrato do Cliente. Em caso de verificar necessidade de alterar ou melhorar algum dado do Contrato deve efetuar um Pedido no Balcão Digital.

## 4 - MODIFICAR A PALAVRA-CHAVE

Modificar Password, onde poderá alterar a sua password. Apenas necessita de inserir a password antiga, inserindo, posteriormente, a nova password e confirmando a mesma. Seguidamente, o Cliente deve selecionar a opção "Submeter" e a sua password será alterada.

| Nota:                                                                                     |
|-------------------------------------------------------------------------------------------|
| Na alteração de <i>password</i> é necessário ter em consideração os seguintes princípios: |
| Mínimo 8 carateres                                                                        |
| O utilizador não deverá alterar a mesma para uma que já tenha usado.                      |

| Edição Nº | Data       | Páginas        |
|-----------|------------|----------------|
| 03        | 03/01/2019 | Página 5 de 13 |

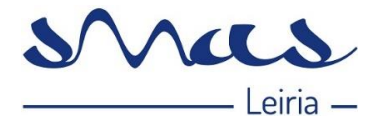

## 5 - ACEDER AO BALCÃO DIGITAL

Aceda ao Balcão Digital através do site dos SMAS de Leiria https://www.smas-leiria.pt/clientes

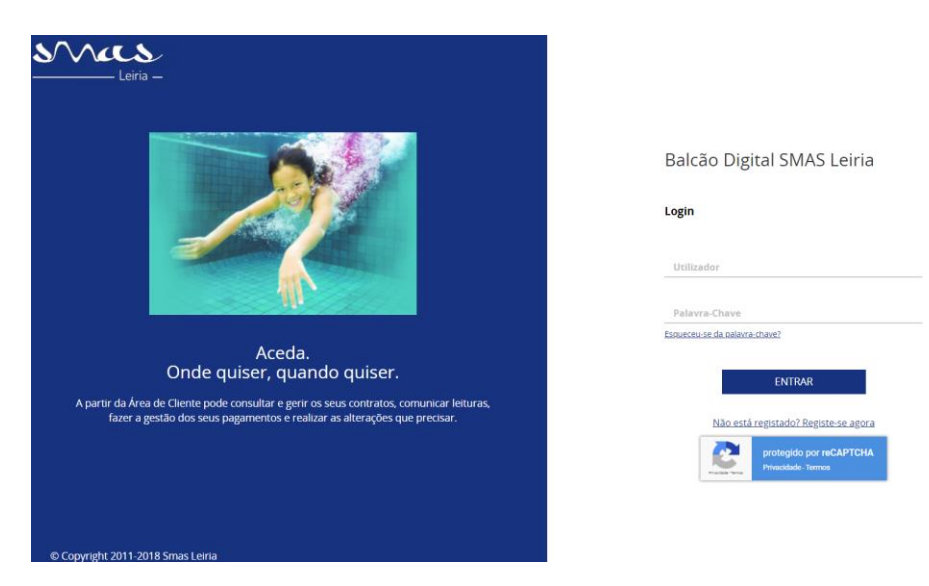

Se já for Utilizador do Balcão Digital, antigo, apenas necessita de fazer o Login normal.

- a. A primeira vez que entrar, neste novo Balcão Digital, aceda através do site dos SMAS de Leiria.
- b. Se tiver o link do antigo Balcão Digital nos Favoritos das suas pesquisas elimine-o.
- c. Caso tenha alguma dificuldade neste primeiro acesso, na opção: "*Esqueceu-se da Palavra-Chave*" solicite nova senha (que lhe será remetida através de e-mail e que depois deverá alterar).

Caso já tenha conta no Balcão Digital os contratos associados ao seu NIF serão migrados automaticamente. Aparecem logo no cabeçalho com o nome personalizado, ou seja, a designação que atribui a cada Contrato.

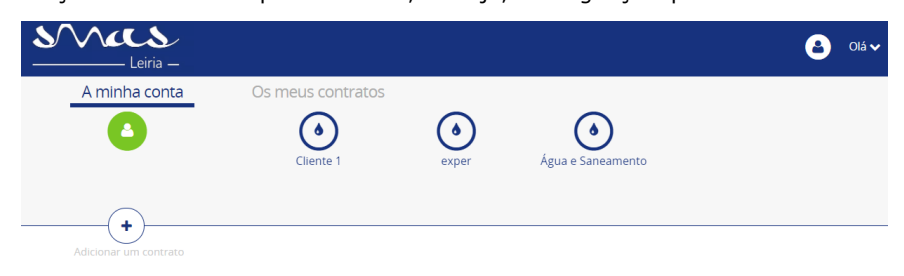

| Edição Nº | Data       | Páginas        |
|-----------|------------|----------------|
| 03        | 03/01/2019 | Página 6 de 13 |

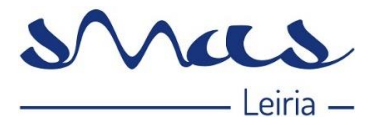

#### 6 - FUNCIONALIDADES DISPONIVEIS NO BALCÃO DIGITAL

- a) Consultar Contratos Permite efetuar a consulta de dados do contrato;
- b) Contratos Permite indicar alterações ao email que consta no contrato, ao nº de telefone/telemóvel e à morada para envio da Correspondência;
- c) Ativar / Desativar Fatura Eletrónica Permite que seja ativada ou desativada a funcionalidade. Ao ativar esta funcionalidade deixa de receber as faturas em papel e passam a ser enviadas para o endereço eletrónico que indicar;
- d) Subscrever Contrato Permite adicionar à sua conta, contratos já existentes;
- e) Consultar Faturas Permite efetuar a consulta de faturas e o seu estado;
- f) Comunicar Leituras Permite enviar, dentro dos prazos estabelecidos, a leitura do contador de água;
- g) Consultar Histórico de Leituras / Consumos Permite consultar os consumos efetuados, com indicação dos m<sup>3</sup>.
- Pedidos Todos os Pedidos efetuados no Balcão podem ser consultados neste menu, sendo que é neste menu que poderá contactar os SMAS de Leiria através d os diversos tipos de Pedidos disponíveis.
- i) Nas imagens e nos links existe reencaminhamento para os diversos assuntos.

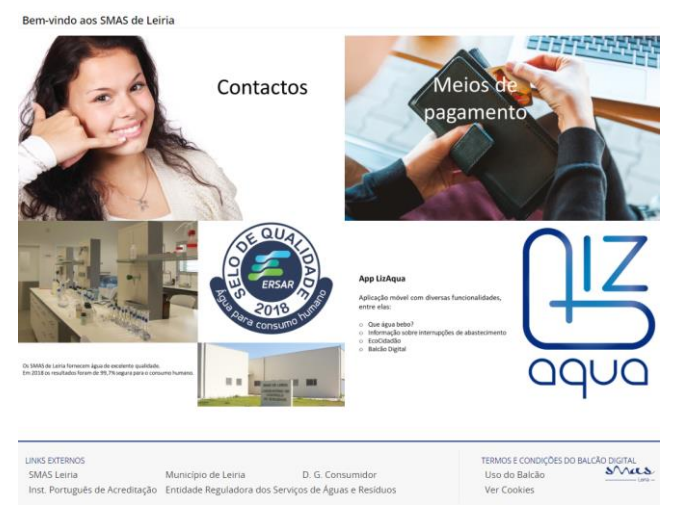

É disponibilizado um menu horizontal que inclui as seguintes funcionalidades:

- 6.1 Início ou Resumo
- 6.2 Contratos
- 6.3 Comunicar Leituras
- 6.4 Faturas
- 6.5 Pedidos

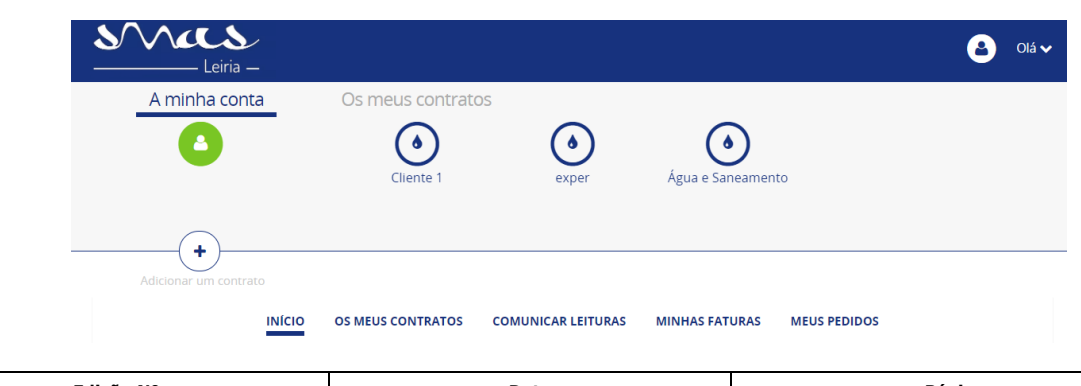

| Edição Nº | Data       | Páginas        |
|-----------|------------|----------------|
| 03        | 03/01/2019 | Página 7 de 13 |

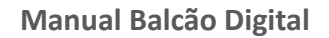

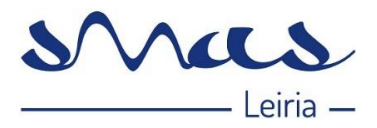

#### 6.1 – INÍCIO OU RESUMO

Última Fatura - O Utilizador poderá também aceder ao menu "Ver todas as Faturas", onde terá acesso às faturas associadas ao contrato em questão. (Estas encontram-se em *pdf* e poderão ser descarregadas).
 Quando a Fatura se encontra por liquidar e não tem débito direto, ao clicar na seta aparecem as referências.

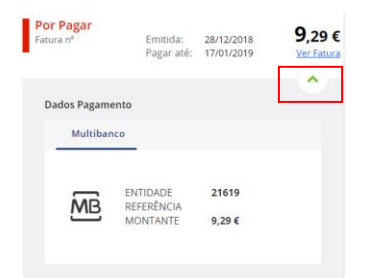

- ii. Notificações Aparecem as mensagens que a empresa pretenda divulgar aos Clientes finais.
- iii. Último Pedido Tal como nas faturas, aparece o último pedido. O Utilizador poderá aceder a todos os pedidos que fez através do Balcão Digital, selecionando "Ver todos os Pedidos".

|                                    | RESUMO                 | VER CONTRATO             | COMUNICAR                   | LEITURAS VER FAT                                  | URAS VER PEDIDOS                                  |            |
|------------------------------------|------------------------|--------------------------|-----------------------------|---------------------------------------------------|---------------------------------------------------|------------|
| Última fatura                      |                        |                          |                             | Notificações                                      |                                                   |            |
| Pago<br>Fatura nº                  | Emitida:<br>Pagar até: | 13/12/2018<br>02/01/2019 | <b>0,00 €</b><br>Ver Fatura | GERAL<br><b>Bem vindo ao</b><br>Seja bem vindo ao | Balcão Digital<br>novo Balcão Digital dos SMAS de | 03/12/2018 |
|                                    |                        | <u>Ver t</u>             | odas as faturas             | GERAL<br><b>Boas Festas</b><br>Os SMAS de Leiria  | desejam-lhes Festas Felizes e um                  | 03/12/2018 |
| Último Pedido                      |                        |                          |                             |                                                   |                                                   | •          |
| Em Resolução<br>Solicitar Rescisão | do Contrato            | Submeti<br>Concluío      | do: 27/12/2018<br>do:       |                                                   |                                                   |            |

#### 6.2 - CONTRATOS

1. Lista de Contratos - Lista de Contratos que estejam associados ao Utilizador em questão. Nesta funcionalidade o Utilizador tem a possibilidade de adicionar vários contratos.

| Aqui pode consultar os dado         | s relativos ao seu contrato assim como alterá-lo | s, se pretender. |
|-------------------------------------|--------------------------------------------------|------------------|
| Escolha o contrato que deseja consu | iltar:                                           |                  |
| Contrato                            | Morada                                           | Última fatura    |
| ٥                                   |                                                  |                  |
| CIL:                                |                                                  | €                |

Na seta, o Utilizador tem acesso a toda a informação detalhada do contrato que selecionou:

| Edição Nº | Data       | Páginas                      |
|-----------|------------|------------------------------|
| 03        | 03/01/2019 | Página <b>8</b> de <b>13</b> |

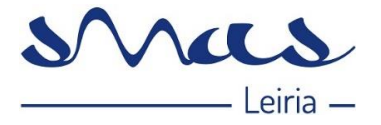

| LAND                      | MORADA | DE CONTRATO        |                |
|---------------------------|--------|--------------------|----------------|
| Agua                      |        |                    |                |
| IOME PERSONALIZADO        |        |                    | 1              |
| ÁGUA                      |        |                    |                |
| ARIFA                     | CIL    | NÚMERO DE CONTRATO | DATA DE INÍCIO |
| Domestica                 |        |                    |                |
| litular do contrato       |        |                    |                |
| ICME                      |        |                    |                |
|                           |        |                    |                |
| ADRADA                    |        |                    |                |
|                           |        |                    |                |
| MAIL                      |        |                    |                |
|                           |        |                    | 0              |
| ELEFONE<br>Sem Informação | / NeF  |                    |                |
| Dados de pagamento        |        |                    |                |
| ROBADA                    |        |                    | 0              |
|                           |        |                    |                |

- 2. No painel de "Detalhes do Contrato", o Cliente pode efetuar vários pedidos, nomeadamente:
  - A. Ativar/Desativar a Fatura Eletrónica:

| FAILVELETRONICA<br>Ativar Inativo                       | DÉBITO DIRETO<br>Ativar Inativo | )                         |          |
|---------------------------------------------------------|---------------------------------|---------------------------|----------|
| ATIVAÇÃO DA FATURA ELETRÓNICA<br>E-mail                 | Pretende receber a resposta a   | o pedido por:<br>Telefone | Nenhum   |
| Li e aceito as condições de adesão à fatura eletrónica. | VALOR DO CONTACTO               |                           |          |
| <u></u>                                                 | Cancela                         | r                         | Submeter |

B. Alterar a Morada de Faturação (Clicar no lápis):

| Dados de pagamento |   |
|--------------------|---|
| MORADA             | 1 |

Abre o menu abaixo, todos os campos são de preenchimento obrigatório, e depois clica em "Submeter". Este tipo de alteração segue para o Serviço de Apoio ao Cliente que dará seguimento ao pedido. As alterações só ficarão disponíveis, na próxima fatura a ser processada, após a intervenção do Serviço de Apoio ao Cliente.

| Edição Nº | Data       | Páginas        |
|-----------|------------|----------------|
| 03        | 03/01/2019 | Página 9 de 13 |

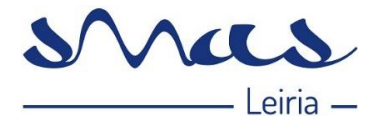

| ALTERAR MORADA DE   | ENVIO DAS FATURAS |               |                   |
|---------------------|-------------------|---------------|-------------------|
| Indique Nova Morada |                   |               |                   |
| Rua                 |                   |               |                   |
| <u> </u>            |                   |               |                   |
| Porta               | Andar             | Código postal | Localidade postal |
|                     |                   |               |                   |
| DISTRITO            | CONCELHO          | FREGUESIA     | LOCALIDADE        |
|                     | ~                 | ~             | ✓ ✓               |
|                     |                   |               |                   |
|                     |                   |               |                   |
|                     |                   | Cancel        | lar Submeter      |
|                     |                   |               |                   |

# 6.3 – COMUNICAR LEITURAS

 Comunicar Leitura - O Utilizador terá a possibilidade de comunicar a leitura. Para tal é necessário que, primeiramente, selecione o contrato para o qual pretende comunicar a sua leitura. Nesta área tem a informação do período para comunicar a leitura.

|           | RESUMO            | ) VE      | R CONTRATO               | COMUN        | CAR LEITURAS |
|-----------|-------------------|-----------|--------------------------|--------------|--------------|
| Comunica  | ar regularmente a | sua le    | itura evita es           | stimativas.  |              |
| i         | Data recomend     | lada p    | ara comuni               | car leitura  | as           |
|           | Comunique as suas | s leitura | s entre o <b>dia 0</b> 3 | 2 e o dia 08 |              |
|           |                   |           |                          |              |              |
| Comu      | nicar Leitura     |           |                          |              |              |
|           | 🌢 Água            |           | _                        |              |              |
| Leitura   | do contador       |           |                          |              |              |
| Leitura d | ie Água (m³)      |           |                          |              |              |
|           |                   |           |                          |              |              |

2. O Utilizador deve inserir a leitura e selecionar a opção "Submeter". Em determinadas situações poderão ser apresentadas mensagens de alerta, como por exemplo:

| Comunicar Leitura               | ATENÇÃO                                                                                                 |                                                                                                    |                                       |
|---------------------------------|----------------------------------------------------------------------------------------------------|----------------------------------------------------------------------------------------------------|---------------------------------------|
| 🌢 Água                          | Leitura fora dos valores esperados                                                                      |                                                                                                    |                                       |
| Leitura do contador             | Leitura submetida fora das datas esperadas                                                              |                                                                                                    |                                       |
| Consumo de Água (m²)<br>5 0 5 : | 5 5] <sup>1</sup> Summeron                                                                              |                                                                                                    |                                       |
|                                 | <u>Nota</u> :                                                                                           |                                                                                                    |                                       |
|                                 | Esta Leitura é recolhida para<br>comunicação de leitura e caso, r<br>local da instalação; caso contrári | efeitos de faturação, caso respeite o período<br>tesse período, não seja recolhida uma leitura de<br>o, a Leitura é apenas recolhida para Histórico de | ideal para<br>empresa no<br>Leituras. |

3. Leituras - O Utilizador poderá consultar o histórico de leituras faturadas para este contrato:

| Edição Nº | Data       | Páginas                       |  |
|-----------|------------|-------------------------------|--|
| 03        | 03/01/2019 | Página <b>10</b> de <b>13</b> |  |

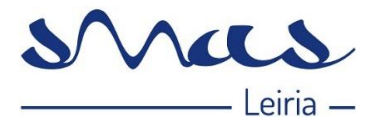

| 🌢 Água           | Últimos 24 Meses 🗸 🛄<br>Leituras | Lill<br>Consum |
|------------------|----------------------------------|----------------|
| Data             | Água (M3)                        |                |
| Ultimos 24 Meses |                                  | Leitura        |
|                  |                                  | 2018           |
| 19<br>OUT        | 3972                             |                |
| 11               | 3700                             |                |
| JUN              |                                  |                |

4. Consumos - O Utilizador poderá consultar o histórico anual de consumos pelo gráfico apresentado em baixo:

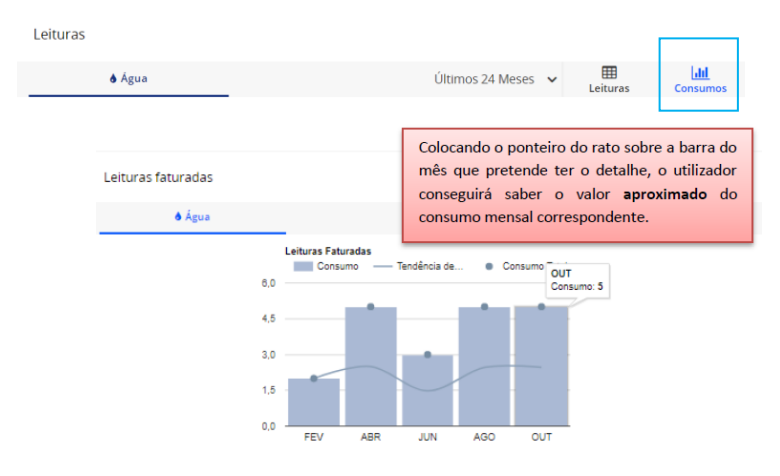

## 6.4 - FATURAS

1. O Utilizador terá acesso a um painel de Histórico de Faturação, dividido em duas seções principais. Inicialmente é apresentado um gráfico anual, que apresenta os valores das faturas ao longo do ano selecionado:

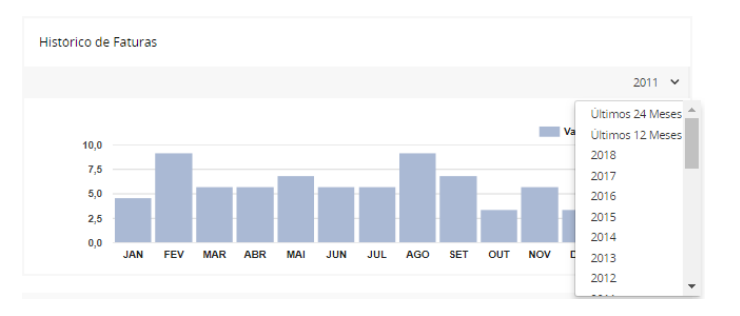

 De seguida, é apresentada uma listagem de todas as faturas que correspondem ao ano selecionado, por mês. Aqui encontra, também, a informação do estado da fatura (pago, por pagar). No botão "Ver Fatura" é possível descarregar o *pdf* da fatura correspondente.

| Edição Nº | Data       | Páginas                       |  |
|-----------|------------|-------------------------------|--|
| 03        | 03/01/2019 | Página <b>11</b> de <b>13</b> |  |

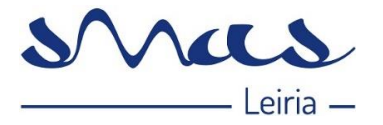

| abri | l .                     |                        |                      |
|------|-------------------------|------------------------|----------------------|
|      | <b>Pago</b><br>Fatura № | Emitida:<br>Pagar até: | E<br>Download Fatura |
|      |                         |                        |                      |
| mar  | ço                      |                        |                      |
|      | Pago<br>Fatura Nº       | Emitida:<br>Pagar até: | E<br>Download Fatura |
| feve | reiro                   |                        |                      |
|      | <b>Pago</b><br>Fatura № | Emitida:<br>Pagar até: | E<br>Download Fatura |
|      |                         |                        |                      |
| Jane | Iro                     |                        |                      |
|      | <b>Pago</b><br>Fatura № | Emitida:<br>Pagar até: | E<br>Download Fatura |
|      |                         |                        |                      |

3. Selecionando a fatura pretendida acederá a um resumo da mesma:

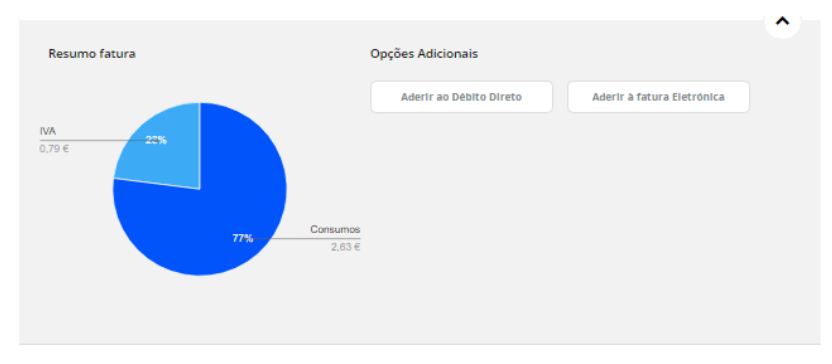

#### 6.5 – PEDIDOS

 Pedidos - O utilizador poderá consultar todos os Pedidos já criados por si no Balcão Digital. Nesta lista terá acesso a um detalhe dos mesmos, nomeadamente, Estado do Pedido, Tipo de Pedido, Nº de Pedido (caso necessite de entrar em contacto com a empresa para esclarecimentos do mesmo) e Data em que foi criado.

|           |                                                 | RESUMO                       | VER CONTRATO                            | COMUNICAR LEITURAS                                   | VER FATURAS       | VER PEDIDOS              |            |
|-----------|-------------------------------------------------|------------------------------|-----------------------------------------|------------------------------------------------------|-------------------|--------------------------|------------|
| Ut<br>Est | ilize a área de pe                              | didos para<br>os que estão a | pedir informaçõ<br>atualmente sob a obs | es ou resolver assunto:<br>ervação do SMAS de Leiria | s relativos aos s | eus contratos.           |            |
|           | Em Resolução<br>Solicitar Rescisa<br>Nº 3884827 | a<br>ão do Contr             | ato                                     |                                                      |                   | Submetido:<br>Concluído: | 27/12/2018 |

 Caso o Pedido que pretenda consultar já se encontre no estado "Fechado", será possível consultar a resolução do mesmo, caso lhe seja enviada alguma mensagem por parte da empresa, o Cliente terá acesso desbloqueando este painel:

| Edição Nº | Data       | Páginas                       |
|-----------|------------|-------------------------------|
| 03        | 03/01/2019 | Página <b>12</b> de <b>13</b> |

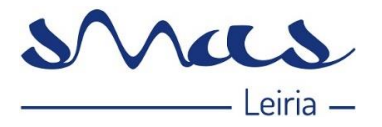

|   | Novo pedido                | Histórico Pedidos Todos 🛛 🗸 |                       |   |
|---|----------------------------|-----------------------------|-----------------------|---|
|   | Fechado<br>Informação<br>№ |                             | Pedido:<br>Concluido: | ₽ |
| Ρ | edido Resolvido            |                             |                       | ^ |

3. Novo Pedido - O Utilizador poderá registar um novo pedido selecionando a opção pretendida:

| Novo pedido                          | Histórico Todos | ~ |
|--------------------------------------|-----------------|---|
| Efetuar novo pedido                  |                 |   |
| Genérico                             |                 | ^ |
| Informação                           |                 |   |
| Reclamação                           |                 |   |
| Elogio ou Agradecimento              |                 |   |
| Solicitar Rescisão do Contrato       |                 |   |
| Solicitar Tarifário Especial         |                 |   |
| Solicitar Tarifário de Rotura        |                 |   |
| Solicitar Serviço de Análise de Água |                 |   |
| Solicitar Despejo de Fossa           |                 |   |

Neste exemplo selecionámos "Informação", deve preencher o campo a explicar qual a informação que necessita. Deve indicar o meio através do qual pretende ser contactado (os dados do perfil de Cliente aparecem por defeito, mas podem ser alterados diretamente neste campo), e no fim selecionar o botão "Submeter".

| Novo pedido                                   | Histórico Todos | ~                                          |   |
|-----------------------------------------------|-----------------|--------------------------------------------|---|
| Efetuar novo pedido                           |                 |                                            |   |
| Genérico                                      |                 |                                            | ^ |
| Informação                                    |                 |                                            |   |
| INFORMAÇÃO PRETENDIDA                         |                 | Pretende receber a resposta ao pedido por: |   |
| Informação                                    | Ň               | Email Telefone Nenhum                      |   |
| Acrescente informação que considere relevante |                 | INSERIR CONTACTO<br>XX                     | - |
|                                               |                 | Cancelar Submeter                          |   |

Nota: As respostas dos SMAS de Leiria aos Pedidos, efetuados pelos Utilizadores no Balcão Digital, é através do endereço do e-mail ou telefonicamente, conforme indicado no Pedido.

Estamos ao dispor, caso surja alguma duvida, através do próprio Balcão Digital, ou do telefone 244 817 300, ou do endereço eletrónico <u>geral@smas-leiria.pt</u>

| Edição Nº | Data       | Páginas                       |
|-----------|------------|-------------------------------|
| 03        | 03/01/2019 | Página <b>13</b> de <b>13</b> |